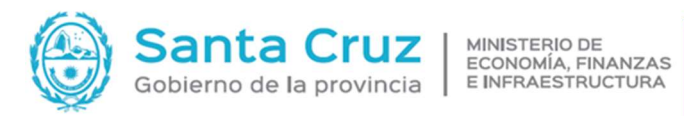

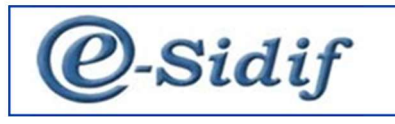

# **CENTRO DE ASISTENCIA AL USUARIO (CAU)**

## Módulo

**Modificaciones** Presupuestarias en Servicios **Administrativos Financieros** (SAF)

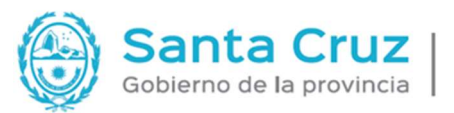

MINISTERIO DE ECONOMÍA, FINANZAS E INFRAESTRUCTURA

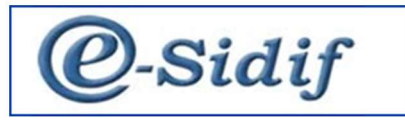

### Modificación Presupuestaria

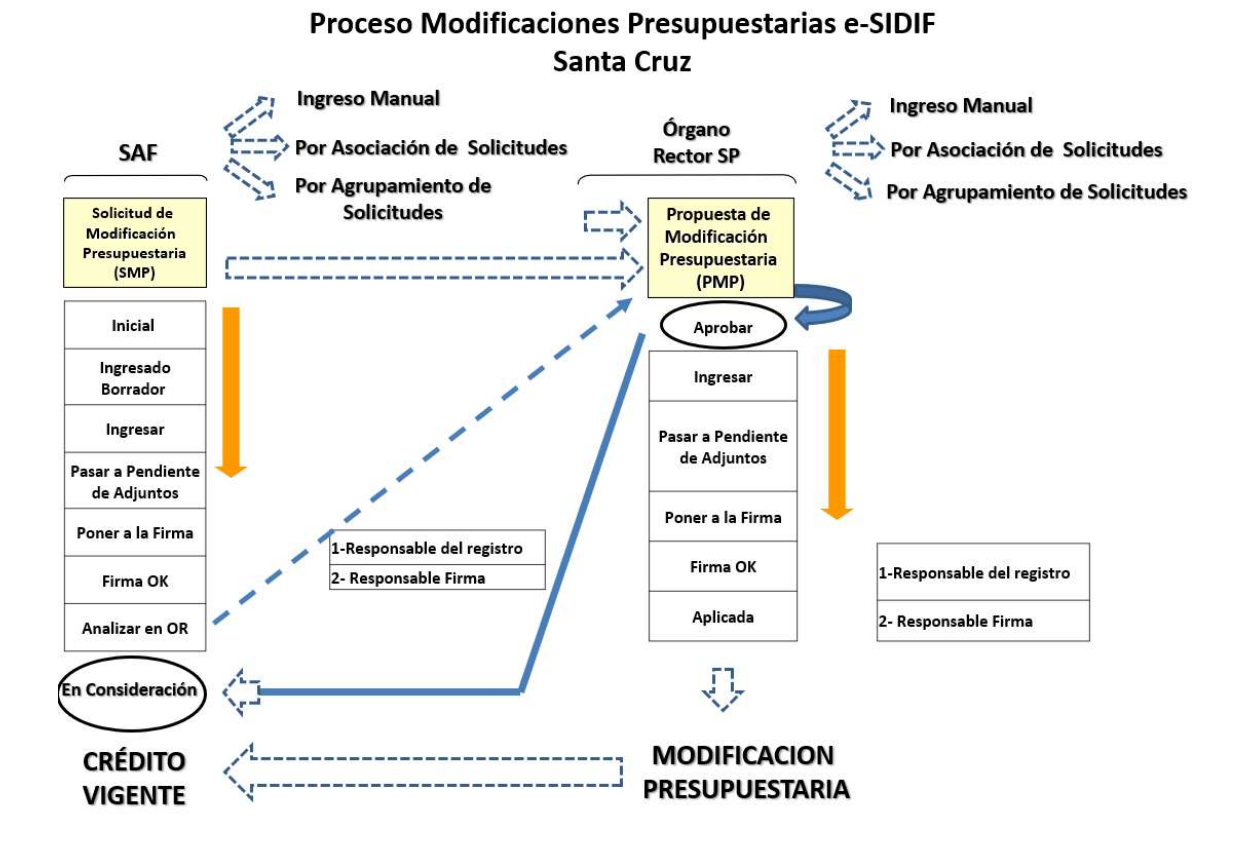

En las modificaciones presupuestarias existen dos (2) instancias:

- 1. Solicitud de Modificación Presupuestaria (SMP) utiliza el SAF y eleva a la Subsecretaria de Presupuesto (SP) que es el Órgano Rector (OR).
- 2. Propuesta de Modificación Presupuestaria (PMP), la arma la SP para después aplicar y modificar los créditos.
- 1. Las Jurisdicciones y Entidades que requieran adecuaciones al crédito vigente, deberán gestionarlas a través de un <u>comprobante</u> denominado Solicitud de Modificaciones Presupuestarias (SMP), en dicha instancia podrán crear un SMP Nueva y/o Buscar

Al ingresar a la vista de módulos/Presupuesto/Modificación Presupuestaria, con clic derecho se establecen dos opciones para la solicitud:

- Crear una nueva
- Buscar las creadas anteriormente.

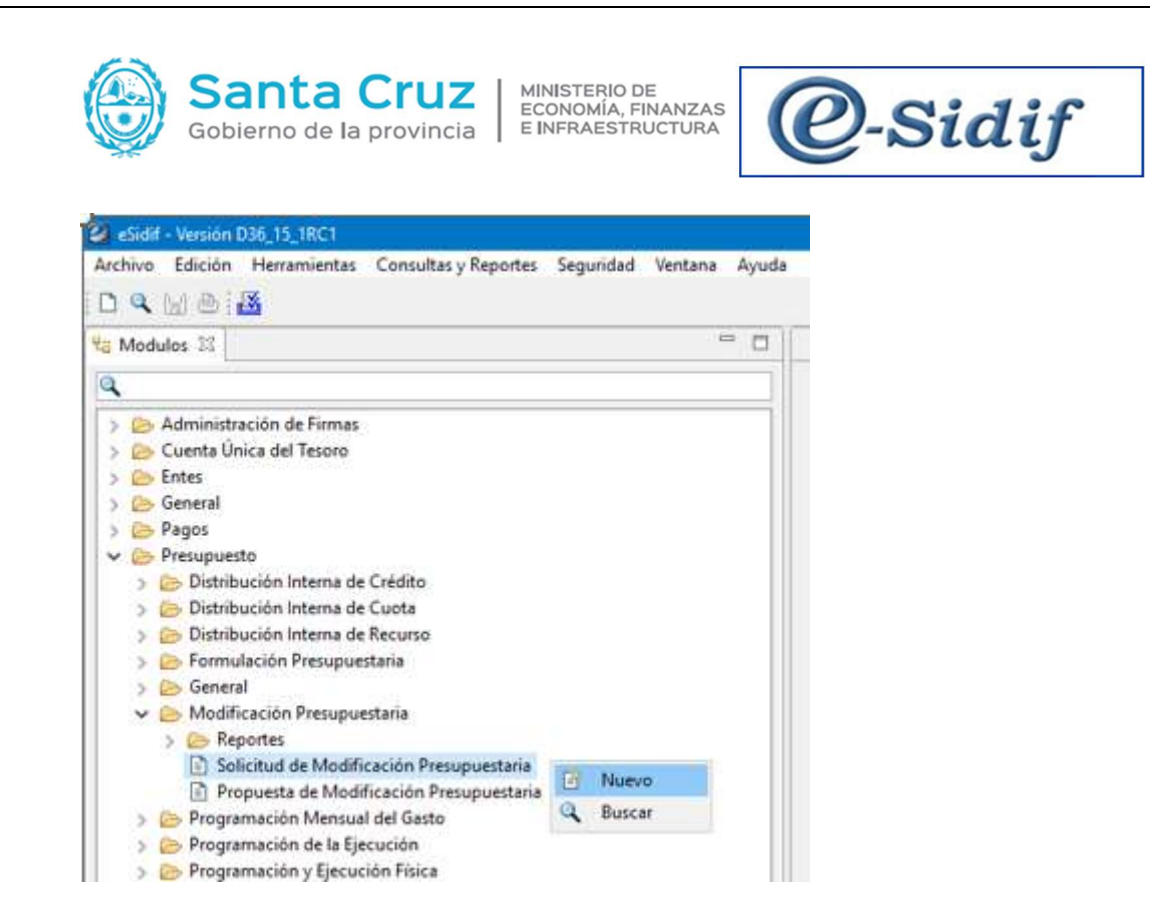

Al generar una nueva, tengo dos (2) alternativas:

1) **<u>Por Ingreso Manual</u>**: se utiliza para crear un comprobante SMP, para posteriormente incorporar las imputaciones de crédito y recursos objeto del requerimiento.

2) <u>**Por Agrupamiento de Solicitudes:**</u> se utiliza para anexar otros comprobantes SMP, a efectos de remitir a SP un único documento.

| 🕗 Nueva Solicitu | d de Modificaciór  | n Presu 🗙 |
|------------------|--------------------|-----------|
| Ingreso Manu     | al                 |           |
| O Por Agrupami   | ento de Solicitude | 25        |
|                  | Aceptar            | Cancelar  |

Se abre un asistente (o Wizard) donde se solicitan los parámetros a completar. Al completar estos datos, el sistema nos genera automáticamente la nueva solicitud (\*).

| Etd. de Proceso | SAF  | 702 | Saf emisor 7( |  |
|-----------------|------|-----|---------------|--|
| Etd. Emisora    | SAF  | 702 | Saf emisor 7( |  |
| Ejercicio:      | 2022 |     |               |  |

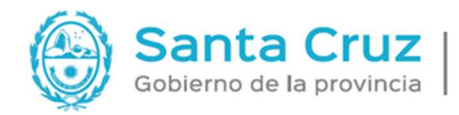

UZ MINISTERIO DE ECONOMÍA, FINANZAS E INFRAESTRUCTURA

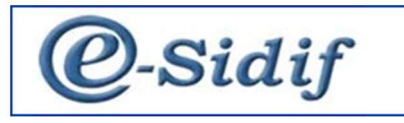

Aclaraciones:

<u>Entidad Proceso</u>: corresponde a la entidad que carga la solicitud <u>Entidad Emisor:</u> es quien es el propietario de los datos.

Pueden no coincidir la Entidad Proceso con la Entidad Emisor en aquellos casos por ejemplo en el caso que existan varios SAF en una Jurisdicción que SAF y exista un SAF que sea Cabeza de la Jurisdicción y este pueda cargar solicitud de otro SAF.

| Sidif - Versión D36_15_1RC1                                                                                                    |                           |                |
|----------------------------------------------------------------------------------------------------|---------------------------|----------------|
| Archivo Edición Entidad Herramientas Consultas y Reportes                                                                                         | s Seguridad Ventana Ayuda |                |
| 0 9 8 8 8                                                                                                    |                           | e              |
| ø 🖻 *SMP 23                                                                                                    |                           |                |
| Pill         Etd. de Proceso         SAF         702         Saf emisor 702           Etd. Emisora         SAF         702         Saf emisor 702 | Id. Cpte. SMP             |                |
| ingreso UR/10/2022 Asoc. Ladena Firma  Acchivos Adjuntos (0)  Cabecera 1 Cabecera 2 Credito Recurso Adjuntos Acepr                                | tados                     |                |
| Acto Administrativo                                                                                                    | Solicitud agrupadora      | Ley - Articulo |
| Tipo                                                                                                    | Entidad emisora           | Ejercicio      |
| Número                                                                                                    | Ejercicio                 | Ley .          |
| Elercicio                                                                                                    | Número                    | Artículo       |
| Finder ( /                                                                                                    | Propuesta Asociadora      | Acuerdo        |
|                                                                                                    | Entidad emisor            | Ejercicio      |
| Firmante                                                                                                    | Ejercicio                 | Número         |
| Cargo                                                                                                    | Número                    |                |
| Escenario                                                                                                    | Comentarios               |                |
| Entidad emisora                                                                                                    | ~                         | Concepto       |
| Ejercicio                                                                                                    |                           |                |
| Número                                                                                                    |                           |                |
|                                                                                                    |                           | 1              |
|                                                                                                    |                           |                |

Al ingresar a la misma, observamos que el primer estado de la solicitud es **"inicial"**. se desplegará una pantalla que podrá ser maximizada para su mejor visualización en su cabecera encontraremos campos con datos previamente cargados más otros adicionales:

- Fecha en que fue ingresada la solicitud
- La Asociación de Cadena de Firmas
- Su Aplicación (se completa en forma posterior cuando la SP aprueba la modificación)
- El número de comprobante
- El Estado en que se encuentra la SMP.
- Agrupadora (en el caso que corresponda a varias SMP)
- Gs. Reservados (solo en casos excepcionales que existan y el usuario este habilitado)
- Res. Interna (no lo vamos a utilizar)

También encontramos diferentes solapas:

- CABECERA 1
- CABECERA 2
- RECURSOS
- CRÉDITOS.

En el campo Concepto se debe seleccionar de acuerdo a los que estén definidos por la SP. Allí deberá ir a los tres puntos para desplegar las opciones.

| Seleccionar Entidad             | - U ×    |  |
|---------------------------------|----------|--|
| Filtros Orden                   |          |  |
|                                 |          |  |
|                                 |          |  |
|                                 |          |  |
| Abrir Guardar Administrar Limpi | r Buscar |  |
|                                 |          |  |
| Codigo Descripcion              |          |  |
|                                 |          |  |
|                                 |          |  |
|                                 |          |  |
|                                 |          |  |

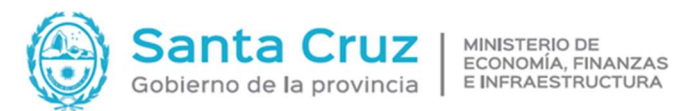

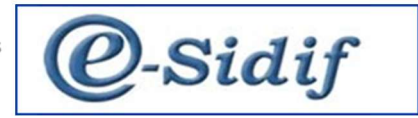

#### (\*) Importante: Los campos en color amarillo indican que son de naturaleza obligatoria.

Los valores correspondientes a las solapas "cabecera 1" y "cabecera 2" son validados en las entidades básicas creadas para tal fin, no siendo campos de texto libre. No son campos obligatorios, ni deben ser completados,

En la Cabecera 1 en la sección Propuesta Asociadora se va a completar cuando la SP hace la propuesta en otra instancia y la Solicitud Agrupadora indica que la solicitud este agrupada en ese caso.

Todo cambio se debe guardar con el icono del disquete Se visualizará \*SMP que significa que existen datos sin guardar

| 8 B                                   |                                 |                                                 |  |
|---------------------------------------|---------------------------------|-------------------------------------------------|--|
|                                       |                                 |                                                 |  |
| <mark>P</mark> 33                     |                                 |                                                 |  |
| e Proceso SAF 702 Saf emisor 702      |                                 |                                                 |  |
| misora SAF 702 Saf emisor 702         | Id.                             | J. Cpte. SMP 2022 Estado Inicial                |  |
|                                       |                                 |                                                 |  |
| Jo 05/10/2022 Asoc. Cadena Firma      | Aplicación                      | Agrupadora Gs. reservados Sol. Interna Asociada |  |
| niums Ardianators (0) III             |                                 |                                                 |  |
|                                       |                                 |                                                 |  |
| era i Cabecera Z Credito Recurso Adju | .ntos Aceptados                 |                                                 |  |
| a Administrativo                      | Solicitud agrupadora            | Ley - Articulo                                  |  |
|                                       | - Final data                    | Li Li Li Li Li Li Li Li Li Li Li Li Li L        |  |
| ero                                   | ejercicio                       | Ley                                             |  |
| scio                                  | Número<br>Deseusate Associadase | Articulo                                        |  |
| •                                     | Flopuesta Asociadoria           | Acuerao                                         |  |
| ante                                  | childre enisor                  |                                                 |  |
|                                       | Ejercicio                       | Nümero                                          |  |
|                                       | Número                          |                                                 |  |
| inario                                | Comentarios                     |                                                 |  |
| dad emisora                           |                                 | Concepto     I     GENERAL                      |  |
| cicio                                 |                                 |                                                 |  |
| mero                                  |                                 |                                                 |  |
| .iero                                 |                                 | ~                                               |  |
|                                       | Q                               | Seprende con la operación "Gualdr?"             |  |
| THEIR                                 |                                 |                                                 |  |
| Operación evito                       | 54                              | × .                                             |  |
| Operación exito                       | sa                              | X_                                              |  |
| Operación exito                       | sa                              | ×                                               |  |
| Operación exito                       | sa                              | ×                                               |  |
| Operación exito                       | sa<br>ión "Guardar" fue rea     | ×                                               |  |
| Operación exito                       | sa<br>ión "Guardar" fue rea     | Nizada con éxito                                |  |
| Operación exito                       | sa<br>ión "Guardar" fue rea     | slízada con éxito                               |  |
| Operación exito                       | sa<br>ión "Guardar" fue rea     | lizada con éxito                                |  |
| Operación exito                       | sa<br>ión "Guardar" fue rea     | alizada con éxito                               |  |
| Operación exito                       | sa<br>ión "Guardar" fue rea     | >lizada con éxito                               |  |
| Operación exito                       | 5a<br>ión "Guardar" fue rea     | alizada con éxito                               |  |
| Operación exito                       | sa<br>ión "Guardar" fue rea     | slízada con éxito                               |  |
| Operación exito                       | 5a<br>ión "Guardar" fue rea     | alizada con éxito                               |  |

#### La SMP pasa a estado ingresado borrador, asignando número de comprobante de la solicitud.

| SMP-2022-[702]-6 🐹                                                                                                    |                                                                                                    |               |                                                                |
|----------------------------------------------------------------------------------------------------|----------------------------------------------------------------------------------------------------|---------------|----------------------------------------------------------------|
| Etd. de Proceso         SAF         702         Saf emisor 702           Etd. Emisora         SAF         702         Saf emisor 702           Ingreso         06/10/2022         Asoc. Cadena Firma | Aplicación                                                                                                    | Id. Cpte. SMP | 2022 6 Estado Ingresado Borrador                               |
| Archivos Adjuntos (0) 🖗                                                                                                    | s Acentados                                                                                                    |               |                                                                |
| Acto Administrativo Tipo Número Ejercicio Fecha _/_/ Firmante Cargo                                                                                                    | Solicitud agrupadora<br>Entidad emisora<br>Ejercicio<br>Múmero<br>Propuesta Asociadora<br>Entidad emisor<br>Entidad emisor |               | Ley - Artículo Ejercicio Ley Artículo Acuerdo Ejercicio Número |
| Escenario<br>Entidad emisora<br>Ejercicio                                                                                                    | Comentarios                                                                                                    | ^             | Concepto 1 GENERAL                                             |

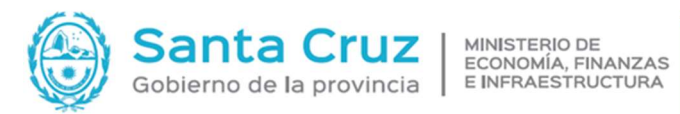

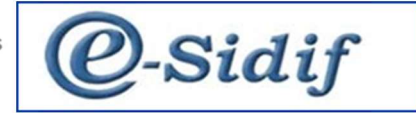

Sugerencia: Realizar consulta de crédito disponible para poder realizar una carga correcta en créditos y/o recursos.

| dulos 20                                                                                                    |                            | Copression and and and and and and and and and an                                                                                                    | - 3                                                                                                    |                                  |                                                                                                    |                                                                                                    |
|----------------------------------------------------------------------------------------------------|----------------------------|----------------------------------------------------------------------------------------------------|----------------------------------------------------------------------------------------------------|----------------------------------|----------------------------------------------------------------------------------------------------|----------------------------------------------------------------------------------------------------|
| 20102-103                                                                                                    | Contabilidad General       | > Entidades Básicas                                                                                                    | 3                                                                                                    |                                  |                                                                                                    |                                                                                                    |
|                                                                                                    | Cuenta Única del Tesoro    | > Acumuladores                                                                                                    | <ul> <li>Consultas y</li> </ul>                                                                                | Reportes > Cuota                 |                                                                                                    | > 🔾 Consulta Estado de la Cuota                                                                                  |
|                                                                                                    | Entes                      | Ejecución del Gasto                                                                                                    | > Saf emisor 702                                                                                               | Créditos                         |                                                                                                    | > 🤮 Consulta Movimiento Diario de Cuota                                                                          |
| Administración de Firmas<br>Cuenta Única del Tesoro                                                                                                    | Presupuesto                | > Etd. Emisora SAF                                                                                                    | /uz   Saf emisor /uz                                                                                           | Recurso                          |                                                                                                    | General Log de Movimientos de Cuota                                                                              |
| Entes                                                                                                    | General                    | Ingreso 06/10/2022                                                                                                    | Asoc. Cadena Firma                                                                                             | Apli un p a s s c                | 85                                                                                                    | Consulta Consumo de Cuota Excede Cuota                                                                           |
| General                                                                                                    | Pondos Kotatorios          | A Contraction of the second second                                                                                                    |                                                                                                    | Reporte de Dispo                 | nibilidad de Recursos para Devengar                                                                                                    | Listado del Estado de la Cuota y su Ejecució                                                                     |
| Pagos<br>Presupuesto                                                                                                    | Gastos                     | Archivos Adjuntos (0)                                                                                                    | 0                                                                                                    |                                  |                                                                                                    |                                                                                                    |
| Distribución Interna de Crédito                                                                                                    | Programación Financiera    | , Cabecera 1 Cabecera 2                                                                                                    | Credito Recurso Ar                                                                                             | djuntos Aceptados                |                                                                                                    |                                                                                                    |
| Distribución Interna de Cuota                                                                                                    | Recaudación Internet       | > Agrupamiento Ins                                                                                                    | titucional Institución                                                                                         | Servicio Apertura Programática U | Ibicación Geográfica Objeto del Gasto                                                                                                    | Fuente de Financiamiento Mone_ Entidad O                                                                         |
| Distribución Interna de Recurso<br>Es Formulación Presupuestaria                                                                                                    | Recursos                   | 5                                                                                                    |                                                                                                    |                                  |                                                                                                    |                                                                                                    |
| 😂 General                                                                                                    |                            |                                                                                                    |                                                                                                    |                                  |                                                                                                    |                                                                                                    |
| Modificación Presupuestaria                                                                                                    |                            |                                                                                                    |                                                                                                    |                                  |                                                                                                    |                                                                                                    |
|                                                                                                    |                            |                                                                                                    |                                                                                                    |                                  |                                                                                                    |                                                                                                    |
| onsulta Estado del Crédito                                                                                                    |                            |                                                                                                    |                                                                                                    |                                  |                                                                                                    | ×                                                                                                    |
| o 11Filtrar informació                                                                                                    | ón correspondiente         | a Imputación Presu                                                                                                    | ouestaria de                                                                                                   | Crédito                          |                                                                                                    | and the second second second second second second second second second second second second second second second |
| deben er at Kennels ( ) (                                                                                                    |                            |                                                                                                    |                                                                                                    |                                  |                                                                                                    |                                                                                                    |
| deben especificar los datos                                                                                                    | s correspondientes a la In | nputación Presupuestaria                                                                                                    | que se quiere cor                                                                                              | nsultar                          |                                                                                                    |                                                                                                    |
| [in-to-system to ]                                                                                                    |                            |                                                                                                    |                                                                                                    |                                  |                                                                                                    |                                                                                                    |
| os Orden                                                                                                    |                            |                                                                                                    |                                                                                                    |                                  |                                                                                                    | 4.                                                                                                    |
| dentificación de Imputació                                                                                                    | ón                         |                                                                                                    |                                                                                                    |                                  |                                                                                                    |                                                                                                    |
| Ejercicio 2022                                                                                                    | Número                     | de Imputación                                                                                                    |                                                                                                    | Estructura Indicativ             | a 🗸                                                                                                    |                                                                                                    |
| lasificadores Presupuesta                                                                                                    | rios                       |                                                                                                    |                                                                                                    |                                  |                                                                                                    |                                                                                                    |
| Concepto                                                                                                    | Desde                      | Hasta                                                                                                    | Cont S                                                                                                    | alassián                         | Eur Cal Eur                                                                                                    |                                                                                                    |
|                                                                                                    |                            |                                                                                                    | the second second second second second second second second second second second second second second second s | election                         | EXC.SEL EXC.                                                                                                    | Todo                                                                                                    |
| Agrupamiento Institucior                                                                                                    |                            |                                                                                                    |                                                                                                    | election                         | Exc.sel. Exc.                                                                                                    | Todo                                                                                                    |
| Agrupamiento Institucior                                                                                                    |                            |                                                                                                    |                                                                                                    | Bección                          | +                                                                                                    | Todo                                                                                                    |
| Agrupamiento Institucior<br>Institución                                                                                                    |                            |                                                                                                    |                                                                                                    |                                  | +                                                                                                    |                                                                                                    |
| Agrupamiento Institucior<br>Institución<br>SAF                                                                                                    |                            |                                                                                                    |                                                                                                    |                                  | +                                                                                                    |                                                                                                    |
| Agrupamiento Institucior<br>Institución<br>SAF<br>Apertura Programática                                                                                                    |                            |                                                                                                    |                                                                                                    |                                  | +                                                                                                    |                                                                                                    |
| Agrupamiento Institucior<br>Institución<br>SAF<br>Apertura Programática<br>Ubicación Geográfica                                                                                                    |                            |                                                                                                    |                                                                                                    |                                  |                                                                                                    |                                                                                                    |
| Agrupamiento Institucior<br>Institución<br>SAF<br>Apertura Programática<br>Ubicación Geográfica                                                                                                    |                            |                                                                                                    |                                                                                                    |                                  | +                                                                                                    |                                                                                                    |
| Agrupamiento Institucior<br>Institución<br>SAF<br>Apertura Programática<br>Ubicación Geográfica<br>Objeto del Gasto                                                                                                    |                            |                                                                                                    |                                                                                                    |                                  | +         -         -         -         -         -         -         -         -         -         -         -         -         -         -         -         -         -         -         -         -         -         -         -         -         -         -         -         -         -         -         -         -         -         -         -         -         -         -         -         -         -         -         -         -         -         -         -         -         -         -         -         -         -         -         -         -         -         -         -         -         -         -         -         -         -         -         -         -         -         -         -         -         -         -         -         -         -         -         -         -         -         -         -         -         -         -         -         -         -         -         -         -         -         -         -         -         -         -         -         -         -         -         -         -         -         - |                                                                                                    |
| Agrupamiento Institucior<br>Institución<br>SAF<br>Apertura Programática<br>Ubicación Geográfica<br>Objeto del Gasto<br>Fuente de Financiamiento                                                                                                    |                            |                                                                                                    |                                                                                                    |                                  |                                                                                                    |                                                                                                    |
| Agrupamiento Institucior<br>Institución<br>SAF<br>Apertura Programática<br>Ubicación Geográfica<br>Objeto del Gasto<br>Fuente de Financiamiento<br>Moneda                                                                                                    |                            |                                                                                                    |                                                                                                    |                                  |                                                                                                    |                                                                                                    |
| Agrupamiento Institucior<br>Institución<br>SAF<br>Apertura Programática<br>Ubicación Geográfica<br>Objeto del Gasto<br>Fuente de Financiamiento<br>Moneda<br>Etd. Origen/Destino Edo.                                                                                                    |                            |                                                                                                    |                                                                                                    |                                  |                                                                                                    |                                                                                                    |
| Agrupamiento Institucior<br>Institución<br>SAF<br>Apertura Programática<br>Ubicación Geográfica<br>Objeto del Gasto<br>Fuente de Financiamiento<br>Moneda<br>Etd.Origen/Destino Fdo.                                                                                                    |                            |                                                                                                    |                                                                                                    |                                  |                                                                                                    |                                                                                                    |
| Agrupamiento Institucior<br>Institución<br>SAF<br>Apertura Programática<br>Ubicación Geográfica<br>Objeto del Gasto<br>Fuente de Financiamientr<br>Moneda<br>Etd.Origen/Destino Fdo.<br>PEX                                                                                                    |                            |                                                                                                    |                                                                                                    |                                  |                                                                                                    |                                                                                                    |
| Agrupamiento Institucior<br>Institución<br>SAF<br>Apertura Programática<br>Ubicación Geográfica<br>Objeto del Gasto<br>Fuente de Financiamiento<br>Moneda<br>Etd.Origen/Destino Fdo.<br>PEX<br>Código BAPIN                                                                                                    |                            |                                                                                                    |                                                                                                    |                                  |                                                                                                    |                                                                                                    |
| Agrupamiento Institucior<br>Institución<br>SAF<br>Apertura Programática<br>Ubicación Geográfica<br>Ubicación Geográfica<br>Objeto del Gasto<br>Fuente de Financiamiento<br>Moneda<br>Etd.Origen/Destino Fdo.<br>PEX<br>Código BAPIN<br>Económico de Crédito                                                              |                            |                                                                                                    |                                                                                                    |                                  |                                                                                                    |                                                                                                    |
| Agrupamiento Institucior<br>Institución<br>SAF<br>Apertura Programática<br>Ubicación Geográfica<br>Objeto del Gasto<br>Fuente de Financiamiento<br>Moneda<br>Etd.Origen/Destino Fdo.<br>PEX<br>Código BAPIN<br>Económico de Crédito<br>Finalidad Función                                                                 |                            |                                                                                                    |                                                                                                    |                                  |                                                                                                    |                                                                                                    |
| Agrupamiento Institucior<br>Institución<br>SAF<br>Apertura Programática<br>Ubicación Geográfica<br>Objeto del Gasto<br>Fuente de Financiamiento<br>Moneda<br>Etd.Origen/Destino Fdo.<br>PEX<br>Código BAPIN<br>Económico de Crédito<br>Finalidad Función<br>Unidad Descentralizada                                       |                            |                                                                                                    |                                                                                                    |                                  |                                                                                                    |                                                                                                    |
| Agrupamiento Institucior<br>Institución<br>SAF<br>Apertura Programática<br>Ubicación Geográfica<br>Objeto del Gasto<br>Fuente de Financiamiento<br>Moneda<br>Etd.Origen/Destino Fdo.<br>PEX<br>Código BAPIN<br>Económico de Crédito<br>Finalidad Función<br>Unidad Descentralizada<br>Concepto                           |                            | </td <td></td> <td></td> <td></td> <td></td>                                                                                                    |                                                                                                    |                                  |                                                                                                    |                                                                                                    |
| Agrupamiento Institucior<br>Institución<br>SAF<br>Apertura Programática<br>Ubicación Geográfica<br>Objeto del Gasto<br>Fuente de Financiamiento<br>Moneda<br>Etd.Origen/Destino Fdo.<br>PEX<br>Código BAPIN<br>Económico de Crédito<br>Finalidad Función<br>Unidad Descentralizada<br>Concepto                           | Desde                      | III     IIII       IIII     IIIIIIIIIIIIIIIIIIIIIIIIIIIIIIIIIIII                                                                                                    |                                                                                                    | Selección                        |                                                                                                    |                                                                                                    |
| Agrupamiento Institucior<br>Institución<br>SAF<br>Apertura Programática<br>Ubicación Geográfica<br>Objeto del Gasto<br>Fuente de Financiamiento<br>Moneda<br>Etd.Origen/Destino Fdo.<br>PEX<br>Código BAPIN<br>Económico de Crédito<br>Finalidad Función<br>Unidad Descentralizada<br>Concepto<br>Unidad Descentralizada | Desde                      | III     III       III     III       III     III       III     III       III     IIII       III     IIII       IIII     IIII       IIII     IIIII       IIII     IIIIIIIIIIIIIIIIIIIIIIIIIIIIIIIIIIII |                                                                                                    |                                  |                                                                                                    |                                                                                                    |

Buscamos y copiamos la partida que necesitamos aumentar crédito y la que se debe disminuir. Ej.: para disminuir

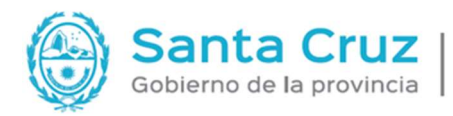

MINISTERIO DE ECONOMÍA, FINANZAS E INFRAESTRUCTURA

@-Sidif

| Alnst In      | st      | SAF | UD | Nivel   | AProgramáti     | UG   | OGasto     | FFin      | М  | EDest.     | PEX  | BAPIN | Econ. Créd. | FFun | Imputación | Imp. Pad ' |
|---------------|---------|-----|----|---------|-----------------|------|------------|-----------|----|------------|------|-------|-------------|------|------------|------------|
| 1.1.2 70      | 0.0.702 | 702 |    |         | 16.0.0.1.0      | 1401 | 1.1.1.1111 | 1.1       | 1  | 111        |      |       | 21211000    | 4.3  | 4051       |            |
| 1.1.2 70      | 0.0.702 | 702 |    |         | 16.0.0.1.0      | 1401 | 1.1.1.1113 | 1.1       | 1  | 111        |      |       | 21211000    | 4.3  | 21118      |            |
| 1.1.2 70      | 0.0.702 | 702 |    |         | 16.0.0.1.0      | 1401 | 1.1.1.1117 | 1.1       | 1  | 111        |      |       | 21211000    | 4.3  | 19740      |            |
| 1.1.2 70      | 0.0.702 | 702 |    |         | 16.0.0.1.0      | 1401 | 1.1.3.1131 | 1.1       | 1  | 111        |      |       | 21211000    | 4.3  | 3997       |            |
| 1.1.2 70      | 0.0.702 | 702 |    |         | 16.0.0.1.0      | 1401 | 1.1.3.1137 | 1.1       | 1  | 111        |      |       | 21211000    | 4.3  | 3999       |            |
| ] 1.1.2 70    | 0.0.702 | 702 |    |         | 16.0.0.1.0      | 1401 | 1.1.6.1161 | 1.1       | 1  | 111        |      |       | 21212000    | 4.3  | 3873       |            |
| 1.1.2 70      | 0.0.702 | 702 |    |         | 16.0.0.1.0      | 1401 | 1.1.6.1167 | 1.1       | 1  | 111        |      |       | 21212000    | 4.3  | 3990       | ,          |
| elementos     |         |     |    |         |                 |      |            |           |    |            |      |       |             |      |            |            |
| tado del Cré  | dito    |     |    |         | Compromiso      |      |            |           |    | Pagado     |      |       |             |      |            |            |
| icial Lev     |         |     |    | 535.544 | Preventivo      |      |            | 0,0       | 00 | Pagado     |      |       |             |      |            | 230.407,65 |
| atal Datasa   | -       |     |    | 0       | ]<br>Darmanda [ |      |            | 0.        | 20 | Financia.  | _ =  |       |             |      |            | 0.00       |
| icial Profrog | •       |     |    | 0       |                 |      |            | 0,1       |    | Financier  | •    |       |             |      |            | 0,00       |
| eserva Vigent | e       |     |    |         | Consumido       |      |            | 334.583,2 | 24 |            |      |       |             |      |            |            |
| gente         |         |     |    | 535.544 | Devengado       |      |            |           |    | Disponib   | le   |       |             |      |            |            |
| stringido     |         |     |    | -450    | Reservado       |      |            | 10.000,0  | 00 | Para Con   | prom | eter  |             |      |            | 200.510,76 |
| a a stat      | -       |     |    | 450     | Concumida       |      |            | 214 502   | 24 | Dara Dag   |      |       |             |      |            | 94 175 50  |
| tencial       | -       |     |    | -450    |                 |      |            | 514.305,  |    | Para Pag   | 81   | _     |             |      |            | 04.173,39  |
| stribuido     |         |     |    |         |                 |      |            |           |    | DGP        |      |       |             |      |            | 200.510,76 |
|               |         |     |    |         |                 |      |            |           |    | Distribuir |      |       |             |      |            |            |
|               |         |     |    |         |                 |      |            |           |    |            |      |       |             |      |            |            |

Para aumentar:

| 112 7007         | JAI    | UD | Nivel | AProgramáti | UG   | OGasto     | FFin | М  | EDest.    | PEX   | BAPIN  | Econ. Créd. | FFun | Imputación | Imp. Pad |
|------------------|--------|----|-------|-------------|------|------------|------|----|-----------|-------|--------|-------------|------|------------|----------|
| 1.1.2 /0.0./     | 02 702 |    |       | 16.0.0.1.0  | 1401 | 1.1.1.1111 | 1.1  | 1  | 111       |       |        | 21211000    | 4.3  | 4061       |          |
| 1.1.2 70.0.7     | 02 702 |    |       | 16.0.0.1.0  | 1401 | 1.1.1.1113 | 1.1  | 1  | 111       |       |        | 21211000    | 4.3  | 21118      |          |
| 1.1.2 70.0.70    | 02 702 |    |       | 16.0.0.1.0  | 1401 | 1.1.1.1117 | 1.1  | 1  | 111       |       |        | 21211000    | 4.3  | 19740      |          |
| 1.1.2 70.0.70    | 02 702 |    |       | 16.0.0.1.0  | 1401 | 1.1.3.1131 | 1.1  | 1  | 111       |       |        | 21211000    | 4.3  | 3997       |          |
| 1.1.2 70.0.70    | 02 702 |    |       | 16.0.0.1.0  | 1401 | 1.1.3.1137 | 1.1  | 1  | 111       |       |        | 21211000    | 4.3  | 3999       |          |
| ] 1.1.2 70.0.70  | 02 702 |    |       | 16.0.0.1.0  | 1401 | 1.1.6.1161 | 1.1  | 1  | 111       |       |        | 21212000    | 4.3  | 3873       |          |
| 1.1.2 70.0.7     | 02 702 |    |       | 16.0.0.1.0  | 1401 | 1.1.6.1167 | 1.1  | 1  | 111       |       |        | 21212000    | 4.3  | 3990       |          |
| elementos        |        |    |       |             |      |            |      |    |           |       |        |             |      |            | ,        |
| tado del Crédito |        |    |       | Compromiso  |      |            |      |    | Pagado    |       |        |             |      |            |          |
|                  | 0      |    | 0     | Broughting  | -    |            | 0.0  | 0  | Dagado    |       |        |             |      |            | 0.0      |
|                  |        |    | v     | Flevenuvo   | -    |            | 0,0  |    | Fagado    | -     |        |             |      |            | 0,0      |
| icial Prórroga   |        |    | 0     | Reservado   |      |            | 0,0  | 00 | Financie  | ro    |        |             |      |            | 0,0      |
| eserva Vigente   |        |    |       | Consumido   |      |            | 0,0  | 00 |           |       |        |             |      |            |          |
| gente            |        |    | 0     | Devengado   |      |            |      |    | Disponit  | ale   |        |             |      |            |          |
| - L              |        |    | 0     | Rerenvado   | 5    |            | 0(   | 0  | Para Cor  | nnrom | ator [ |             |      |            | 0.0      |
| sungido          |        |    | U     | Reservado   |      |            | 0,0  |    | Fala COI  | nprom |        |             |      |            | 0,0      |
| otencial         |        |    | 200   | Consumido   |      |            | 0,0  | 00 | Para Pag  | ar    |        |             |      |            | 0,0      |
| stribuido        |        |    |       |             |      |            |      |    | DGP       |       |        |             |      |            | 0,0      |
|                  |        |    |       |             |      |            |      |    | Dictribui |       |        |             |      |            |          |
|                  |        |    |       |             |      |            |      |    | Distribut | 1.5   |        |             |      |            |          |

A continuación, cerramos búsqueda y regresamos a solicitud pendiente de carga, allí nos posicionamos en la ventana "créditos"

Dentro del menú Entidad, opción Agregar Ítem, podemos ingresar desde el menú entidad / Agregar ítem o posicionarnos dentro de la pestaña de crédito o recurso y con clic botón derecho nos despliega una serie de opciones, seleccionar "agregar ítems"

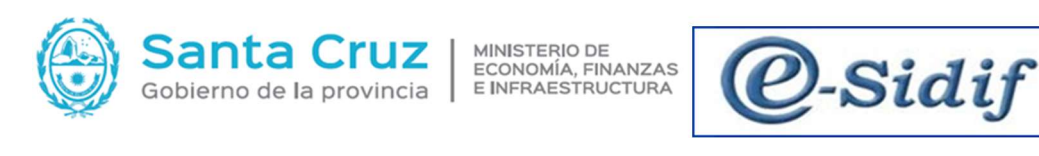

| Arc | A life A                      | Ent    | Observaciones                                                | Reportes Segurida              | d Ventana   | Ayuda        |           |                  |       |                         |            |         |
|-----|-------------------------------|--------|--------------------------------------------------------------|--------------------------------|-------------|--------------|-----------|------------------|-------|-------------------------|------------|---------|
| 8   | SMP-2022-                     |        | Propiedades<br>Ejecutar Verificaciones Técnicas              |                                |             |              | 1         |                  |       |                         |            |         |
| 9   | Etd. de Proce<br>Etd. Emisora |        | Ingresar<br>Anular                                           |                                |             |              | ld. Cpte. | SMP 2            | 022   | 6 Estado In             | gresado Bo | rrador  |
|     | Ingreso 06                    |        | Importar Items<br>Agrupar Solicitudes<br>Asociar Solicitudes |                                |             |              | C Ag      | rupadora 🗌 Gs.   | resen | vados 📃 Sol. Interna A  | sociada    |         |
|     | Cabecera 1                    | ц.     | Agregar Ítem                                                 | Control+Alt+a                  |             |              |           |                  |       |                         |            |         |
|     | Agrupa                        | EK 60, | Eliminar seleccionado<br>Ediciones masivas Items Credito     | Control+Alt+e<br>Control+Alt+m | rogramática | Ubicación Ge | ográfica  | Objeto del Gasto | Fu    | vente de Financiamiento | Mone       | Entidad |
|     |                               | 9      | Ir a Estado del Credito                                      |                                |             |              |           |                  |       |                         |            |         |

| SMP-2022-[                            | 702]-6                        | 23                          |                |                      |                                                                                      |                                                       |                                     |            |                  |           |                |            |            |
|---------------------------------------|-------------------------------|-----------------------------|----------------|----------------------|--------------------------------------------------------------------------------------|-------------------------------------------------------|-------------------------------------|------------|------------------|-----------|----------------|------------|------------|
| Etd. de Proces                        | so SAF                        | 702                         | Safe           | misor 702            | 8                                                                                    |                                                       | 1                                   |            |                  |           |                |            |            |
| Etd. Emisora                          | SAF                           | 702                         | Saf e          | misor 702            | 8                                                                                    |                                                       | 5                                   | Id. Cpte.  | SMP              | 022 6     | Estado Ing     | gresado Bo | mador      |
|                                       |                               | COLUMN TO A                 |                |                      |                                                                                      |                                                       |                                     |            |                  |           |                |            |            |
| Archivos Ad     Cabecera 1     Agrupa | ljuntos<br>Cabecer<br>amiento | (0) 👔<br>ra 2 C<br>Institue | edito<br>ional | Recurso<br>Instituci | Adjuntos Acept<br>ón Servicio                                                        | ados<br>Apertura Programática                         | Ubicación (                         | ieográfica | Objeto del Gasti | Fuente de | Financiamiento | Mone       | Entidad Or |
| Archivos Ad     Cabecera 1     Agrupa | ljuntos<br>Cabecer<br>amiento | (0) 🛿<br>ra 2 C             | edito          | Recurso<br>Instituci | Adjuntos Acept<br>ön Servicio<br>Imprimir Grilla                                     | ados<br>Apertura Programática                         | Ubicación                           | Seográfica | Objeto del Gasti | Fuente de | Financiamiento | Mone       | Entidad Or |
| Archivos Ad     Cabecera 1     Agrupa | ljuntos<br>Cabecer<br>amiento | (0) 🧃<br>ra 2 C             | edito          | Recurso<br>Instituci | Adjuntos Acept<br>ön Servicio<br>Imprimir Grilla<br>Agregar Ítem                     | ados<br>Apertura Programática<br>Contr                | Ubicación I<br>ol+Alt+a             | ieográfica | Objeto del Gasti | Fuente de | Financiamiento | Mone       | Entidad O  |
| Archivos Ad     Cabecera 1     Agrupa | ljuntos<br>Cabecer<br>amiento | (0) 🔮<br>ra 2 C             | edito<br>ional | Recurso<br>Instituci | Adjuntos Acept<br>in Servicio<br>Imprimir Golla<br>Agregar ftem<br>Eliminar seleccio | ados<br>Apertura Programática<br>Contr<br>onado Contr | Ubicación I<br>ol+Alt+a<br>ol+Alt+e | Seográfica | Objeto del Gasti | Fuente de | Financiamiento | Mone       | Entidad O  |

NOTA: el menú entidad solo se visualiza si esta seleccionada la solapa crédito o recurso, y cualquier celda de la grilla

#### Agregar Ítem: Dentro del Menú Entidad / Agregar Ítem

La modalidad de incorporación de datos se realiza con dos opciones:

- a) Agregar Ítems: habilita un elemento en blanco, los datos hay que agregarlos en forma manual (o con ayuda de la lista de valores)
- b) Importar Ítems: permite la incorporación de elemento desde distintos orígenes (importación)

#### Modalidad de ingreso de partidas en forma manual

Se deberá cargar los datos de forma manual, siempre que hagamos clic sobre los tres puntos, nos abre ventana con opciones para seleccionar.

En la sola créditos y Recursos se deberán completar de acuerdo las diferentes modificaciones que se desean realizar (Compensaciones de Crédito aumentos y disminuciones, Aumentos de Recursos y de Créditos, etc. Las mismas se debe completar en forma obligatoria los campos del Servicio, Ap. Programática, la U.G., Fuente, Moneda, EOF e Importe, las restantes se cargarán automáticamente si corresponde.

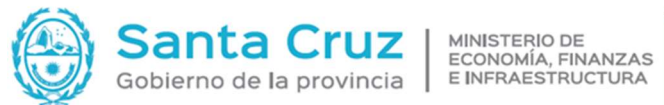

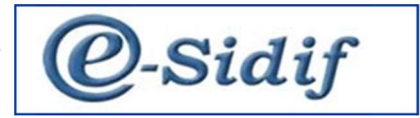

Es importante considerar que las Modificaciones Presupuestarias se realizaran a nivel indicativo es decir en el último nivel (es Hoja), para lo cual debe haber crédito disponible.

#### A modo de ejemplo:

| _ |                 |               |            |                            |          |              |             |              |           |                  |              |
|---|-----------------|---------------|------------|----------------------------|----------|--------------|-------------|--------------|-----------|------------------|--------------|
| [ | *SMP-2022-[70   | 2]-6 🖾 📃      |            |                            |          |              |             |              |           |                  |              |
|   | Etd. de Proceso | SAF 702       | Saf em     | isor 702                   |          |              |             |              |           |                  |              |
|   | Etd. Emisora    | SAF 702       | Saf em     | isor 702                   |          |              |             |              | ld. Cpte. | SMP              | 2022 6       |
|   | Ingreso 06/10   | /2022 Asc     | oc. Cadena | a Firma                    |          | Aplicación   |             |              | 🗌 Ag      | rupadora 🗌 Gs    | . reservados |
|   | Archivos Adjur  | itos (0) 🞚    |            |                            |          |              |             |              |           |                  |              |
|   | Cabecera 1 Ca   | becera 2 C    | redito R   | ecurso Adjunto             | s Acept  | ados         |             |              |           |                  |              |
|   | Agrupam         | iento Institu | cional I   | nstitución <mark>Se</mark> | rvicio   | Apertura Pro | gramática   | Ubicación Ge | ográfica  | Objeto del Gasto | Fuente de F  |
|   | D               |               |            |                            |          |              |             |              |           |                  |              |
|   |                 |               |            |                            |          | ~            |             |              | -         |                  |              |
|   |                 |               | 6          | Buscar SAF                 |          |              |             |              |           |                  |              |
|   |                 |               |            | Filmer and                 |          |              |             |              |           |                  |              |
|   |                 |               | _          | Filtros Orden              |          |              |             |              |           |                  |              |
|   |                 |               |            | Ejercicio                  | <u> </u> |              |             |              |           |                  |              |
|   |                 |               |            | SAF                        |          |              |             |              |           |                  |              |
|   |                 |               | _          | Descripción Cor            | ta       |              |             |              |           |                  |              |
|   |                 |               | _          | Descripción Lar            | ga       |              |             |              |           |                  |              |
|   |                 |               |            | <                          |          |              |             |              |           | >                |              |
|   |                 |               |            | A huit                     |          | Curadan      | Advertisian |              |           | Russes           |              |
|   |                 |               | Ē          | INDA                       |          | Guardar      | Administ    |              | piar      | DUSCAI           |              |
|   |                 |               |            | Ejercicio                  | Código   | Descripción  |             |              |           |                  |              |
|   |                 |               |            | • 2022                     | 702      | Servicio 702 |             |              |           |                  |              |
|   |                 |               |            |                            |          |              |             |              |           |                  |              |
|   |                 |               |            |                            |          |              |             |              |           |                  |              |
|   |                 |               |            |                            |          |              |             |              |           |                  |              |
|   |                 |               |            |                            |          |              |             |              |           |                  |              |
|   |                 |               |            |                            |          |              |             |              |           |                  |              |
|   | -               |               |            | l elemento                 |          |              |             |              |           |                  |              |
|   |                 |               |            |                            |          |              |             |              |           |                  |              |

Luego de cargar "servicio" arroja automáticamente valores de agrupamiento institucional e institución.

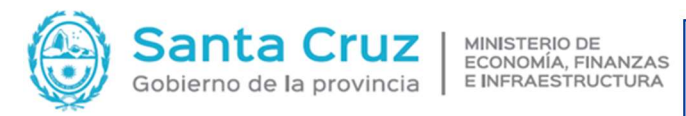

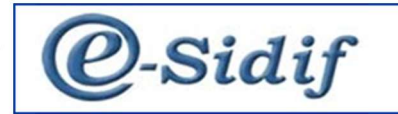

| un ac i loceso  | SAF      | 702 Saf e               | misor 702                                                                                                    |                                                                                                    |                                                                                                    |                                                                                                    |                                                                                                    |           |             |                            |
|-----------------|----------|-------------------------|----------------------------------------------------------------------------------------------------|----------------------------------------------------------------------------------------------------|----------------------------------------------------------------------------------------------------|----------------------------------------------------------------------------------------------------|----------------------------------------------------------------------------------------------------|-----------|-------------|----------------------------|
| d. Emisora      | SAF      | 702 Saf e               | misor 702                                                                                                    |                                                                                                    |                                                                                                    | Id. Cpte. SM                                                                                                    | P 2022 6                                                                                                    | j         | Estado      | Ingresado Borrador         |
| igreso 06/10    | /2022    | Asoc. Cade              | na Firma                                                                                                    | Aplic                                                                                                    | ación                                                                                                    | Agrupado                                                                                                    | ora 📃 Gs. reserva                                                                                                 | idos 📄 :  | Sol. Intern | a Asociada                 |
| Archivos Adjur  | ntos (0) | ) ()                    |                                                                                                    |                                                                                                    |                                                                                                    |                                                                                                    |                                                                                                    |           |             |                            |
| abecera 1 Ca    | becera . | 2 Credito               | Recurso A                                                                                                    | djuntos Aceptados                                                                                                    |                                                                                                    |                                                                                                    |                                                                                                    |           |             |                            |
| niento Instituc | ional    | Institución<br>70.0.702 | Servicio<br>702                                                                                                    | Apertura Program<br>16.0.0.1.0                                                                                                    | nática Ubicación Geográfica                                                                                                    | Objeto del Gasto<br>1.1.1.1111                                                                                                    | Fuente de Financ<br>1.1                                                                                           | tiamiento | Mone<br>1   | Entidad Origen o Destino d |
|                 |          |                         | 🙆 Busc                                                                                                    | ar Apertura Program                                                                                                    | nática                                                                                                    | -                                                                                                    | D X                                                                                                    |           |             |                            |
|                 |          |                         | Filtros                                                                                                    | Orden                                                                                                    |                                                                                                    |                                                                                                    |                                                                                                    |           |             |                            |
|                 |          |                         |                                                                                                    | , ersen                                                                                                    |                                                                                                    |                                                                                                    |                                                                                                    |           |             |                            |
|                 |          |                         | Eiercic                                                                                                    | 10                                                                                                    |                                                                                                    |                                                                                                    |                                                                                                    |           |             |                            |
|                 |          |                         | Ejercio                                                                                                    | ura Programática                                                                                                    |                                                                                                    |                                                                                                    |                                                                                                    |           |             |                            |
|                 |          |                         | Ejercio<br>Apertu<br>Descri                                                                                                    | ura Programática                                                                                                    |                                                                                                    | ĩ                                                                                                    |                                                                                                    |           |             |                            |
|                 |          |                         | Ejercio<br>Apertu<br>Descri                                                                                                    | ura Programática                                                                                                    |                                                                                                    | ]                                                                                                    |                                                                                                    |           |             |                            |
|                 |          |                         | Ejercic<br>Apertu<br>Descri<br>Descri                                                                                                    | ura Programática<br>pción Corta<br>pción Larga                                                                                                    |                                                                                                    | ]                                                                                                    |                                                                                                    |           |             |                            |
|                 |          |                         | Ejercic<br>Apertu<br>Descri<br>Clescri                                                                                                    | ura Programática<br>pción Corta<br>pción Larga                                                                                                    |                                                                                                    | ]                                                                                                    |                                                                                                    |           |             |                            |
|                 |          |                         | Ejercic<br>Apertu<br>Descri<br>Cescri                                                                                                    | ura Programática<br>pción Corta<br>pción Larga<br>Abrir                                                                                                    | Guardar                                                                                                    | r Limpiar                                                                                                    | ><br>Buscar                                                                                                    |           |             |                            |
|                 |          |                         | Ejercic<br>Apertu<br>Descri<br>Cescri                                                                                                    | io ura Programática pción Corta pción Larga Ejercicio Código                                                                                                    | Guardar Administra<br>Descripción                                                                                                    | r Limpiar<br>Servicio                                                                                                    | ><br>Buscar<br>Institución ^                                                                                      |           |             |                            |
|                 |          |                         | Ejercic<br>Apertu<br>Descri<br>C                                                                                                    | io ura Programática pción Corta pción Larga Ejercicio Código 2022 16.0.0.0                                                                                                    | Guardar Administra<br>Descripción<br>RED VIAL PROVINCIAL                                                                                                    | r Limpiar<br>Servicio<br>702                                                                                                    | Buscar<br>Institución ^<br>70.0.702                                                                               |           |             |                            |
|                 |          |                         | Ejercic<br>Apertu<br>Descri<br>C                                                                                                    | Lio Lira Programática peión Corta peión Larga Librir Ejercicio Código 2022 16.0.0.0 2022 16.0.0.10                                                                                                    | Guardar Administra<br>Descripción<br>RED VIAL PROVINCIAL<br>CONDUCCION Y COORD                                                                                                    | r Limpiar<br>Servicio<br>702<br>INAC 702                                                                                            | ><br>Buscar<br>Institución ^<br>70.0.702<br>70.0.702                                                              |           |             |                            |
|                 |          |                         | Ejercic<br>Apertu<br>Descri<br>C                                                                                                    | 10                                                                                                    | Guardar Administra<br>Descripción<br>RED VIAL PROVINCIAL<br>CONDUCCION Y COARE<br>ESTUDIO Y PLANIEDE OI<br>CONE AND PED POID                                                                                                   | r Limpiar<br>Servicio<br>702<br>IINAC 702<br>BRAS 702<br>CAM 72                                                                     | > Buscar Institución ^ 70.0.702 70.0.702 70.0.702                                                                 |           |             |                            |
|                 |          |                         | Ejercic<br>Apertu<br>Descri<br>C                                                                                                    | 10                                                                                                    | Guardar Administra<br>Descripción<br>RED VIAL PROVINCIAL<br>CONDUCIAL<br>STUDIO Y PLANIF.DE OI<br>CONS, AMPL.RED PROV<br>CONS, AMPL RED PROV                                                                                   | r Limpiar<br>Servicio<br>702<br>IINAC 702<br>3RAS 702<br>C.CAM. 702<br>CAM. 702                                                     | > Buscar Institución ^ 700.702 700.702 700.702 700.702 700.702                                                    |           |             |                            |
|                 |          |                         | Ejercic<br>Apertu<br>Descri<br>C                                                                                                    | ura Programática                                                                                                    | Guardar Administra<br>Descripción<br>RED VIAL PROVINCIAL<br>CONDUCCION Y COORE<br>ESTUDIO Y PLANIF DE OI<br>CONS, AMPL.RED PROV<br>CONS, AMPL.RED PROV<br>CONS, AMPL.RED PROV<br>CONS, AMPL.RED PROV-POR TE                    | r Limpiar<br>Servicio<br>702<br>INAC 702<br>CAM. 702<br>CAM. 702<br>CAM. 702<br>C.A 702                                             | > Buscar Institución ^ 70.0.702 70.0.702 70.0.702 70.0.702 70.0.702 70.0.702                                      |           |             |                            |
|                 |          |                         | Ejercic<br>Apertu<br>Descri<br>C                                                                                                    | io ara Programática<br>pción Corta<br>pción Larga<br>Ejercicio Código<br>2022 16.00.0.0<br>2022 16.00.1.0<br>2022 16.01.0.0<br>2022 16.01.0.0<br>2022 16.01.0.0<br>2022 16.01.0.0<br>2022 16.02.0.5;                                                                     | Guardar Administra<br>Descripción<br>RED VIAL PROVINCIAL<br>CONDUCCION Y COORE<br>ESTUDIO Y PLANIE.DE OI<br>CONS, AMPL.RED PROV<br>CONS, AMPL.RED PROV<br>RED VIAL PROV-POR TEI<br>DEM.RUTAS PROV.                             | r Limpiar<br>Servicio<br>702<br>INAC 702<br>SRAS 702<br>.CAM. 702<br>.CAM. 702<br>.CAM. 702<br>.CAM. 702<br>.CAM. 702               | ► Buscar<br>Institución ↑<br>700.702<br>700.702<br>700.702<br>700.702<br>700.702<br>700.702<br>700.702<br>700.702 |           |             |                            |
|                 |          |                         | Ejercic<br>Apertu<br>Descri<br>Cescri<br>C | 10                                                                                                    | Guardar Administra<br>Descripción<br>RED VIAL PROVINCIAL<br>CONDUCCION Y COARD<br>ESTUDIO Y PLANIE.DE OI<br>CONS., AMPL.RED PROV<br>CONS., AMPL.RED PROV<br>CONS., AMPL. RED PROV<br>RED VIAL PROVPOR TEI<br>2 DEM.RUTAS PROV. | r Limpiar<br>Servicio<br>702<br>1INAC 702<br>3RAS 702<br>C.C.AM. 702<br>C.C.AM. 702<br>C.C.AM. 702<br>702<br>702                    | > Buscar Institución ^ 700.702 700.702 700.702 700.702 700.702 700.702 700.702 > >                                |           |             |                            |
|                 |          |                         | Ejercic<br>Apertu<br>Descri<br>C<br>C<br>C<br>C<br>C<br>C<br>C<br>C<br>C<br>C<br>C<br>C<br>C<br>C<br>C<br>C<br>C<br>C<br>C                                                                                                    | uo ura Programática p<br>peción Corta p<br>peción Larga (<br>Ejercicio Código<br>2022 16.00.10<br>2022 16.00.10<br>2022 16.01.00<br>2022 16.01.00<br>2022 16.01.00<br>2022 16.01.00<br>2022 16.01.00<br>2022 16.01.00<br>2022 16.01.00<br>2022 16.01.00<br>2022 16.01.00 | Guardar Administra<br>Descripción<br>RED VIAL PROVINCIAL<br>CONDUCCION VAORE<br>ESTUDIOCION VAORE<br>CONS, AMPL.RED PROV<br>CONS, AMPL.RED PROV<br>RED VIAL PROV-POR TE<br>2 DEM.RUTAS PROV.                                   | r Limpiar<br>Servicio<br>702<br>INAC 702<br>SRAS. 702<br>.CAM. 702<br>.CAM. 702<br>.CAM. 702<br>.CAM. 702<br>.CAM. 702<br>.CAM. 702 | > Buscar Institución ^ 70.0.702 70.0.702 70.0.702 70.0.702 70.0.702 70.0.702 70.0.702 > >                         |           |             |                            |

Seleccionar Apertura Programática correspondiente.

| SMP-2022-[70     | 2]-6 2  | 23                      |                                                     |                                                   |                                       |                  |                                 |          |
|------------------|---------|-------------------------|-----------------------------------------------------|---------------------------------------------------|---------------------------------------|------------------|---------------------------------|----------|
| Etd. de Proceso  | SAF     | 702 Saf                 | emisor 702                                          |                                                   |                                       |                  |                                 |          |
| Etd. Emisora     | SAF     | 702 Saf e               | emisor 702                                          |                                                   | -                                     | Id. Cpte. SMI    | P 2022 6                        | E        |
| Ingreso 06/10    | /2022   | Asoc. Cade              | ena Firma                                           | Aplicació                                         | n                                     | Agrupado         | ora Gs. reservados              | Sol      |
| Archivos Adjur   | ntos (( | ) 🕖                     | Recurso Ad                                          | liuntos Aceptados                                 |                                       |                  |                                 |          |
| miento Instituci | ional   | Institución<br>70.0.702 | Servicio<br>702                                     | Apertura Programátic<br>16.0.0.1 <mark>.</mark> 0 | a Ubicación Geográfica<br>1401        | Objeto del Gasto | Fuente de Financiamiente<br>1.1 | o M<br>1 |
|                  |         |                         | 🖉 Busca                                             | ar Ubicación Geográfica                           | 5                                     |                  |                                 |          |
|                  |         |                         | Filtros<br>Ejercici<br>Ubicac<br>Descrip<br>Cescrip | Orden                                             |                                       |                  |                                 |          |
|                  |         |                         | E                                                   | Abrir Gua<br>Gua<br>2022 1401 CAf                 | rdar Administrar<br>cripción<br>PITAL | Limpiar          | Buscar                          |          |
|                  |         |                         | 1 eleme                                             | nto                                               |                                       | Seleccionar      | ancelar                         |          |

Ubicación Geografica

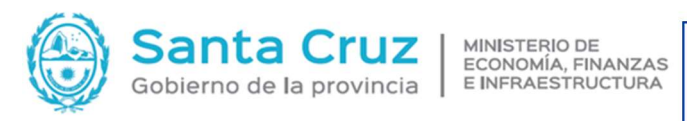

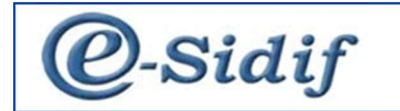

|                                            | 702 Saf e               | misor 702                                     |                                              |                                    |                             |            |                     |             |           |
|--------------------------------------------|-------------------------|-----------------------------------------------|----------------------------------------------|------------------------------------|-----------------------------|------------|---------------------|-------------|-----------|
| Etd. Emisora SAF                           | 702 Safe                | misor 702                                     |                                              |                                    | d. Cpte.                    | SMP        | 2022 6              | Estado      | Ingresa   |
| Ingreso 06/10/2022                         | Asoc. Cade              | na Firma                                      | Aplica                                       | ción                               | Agru                        | padora     | Gs. reservados 🗌    | Sol. Intern | na Asocia |
| Archivos Adjuntos (<br>Cabecera 1 Cabecera | )) 🖟<br>2 Credito       | Recurso Ac                                    | ljuntos Aceptados                            |                                    |                             |            |                     |             |           |
| miento Institucional                       | Institución<br>70.0.702 | Servicio<br>702                               | Apertura Program<br>16.0.0.1.0               | ática Ubicación Geográfica<br>1401 | Objeto del Ga<br>1.1.1.1111 | sto Fuente | e de Financiamiento | Mone<br>1   | Entida    |
|                                            |                         | 😢 Busca                                       | ar Objeto del Gasto                          |                                    | -                           | ٥          | ×                   |             |           |
|                                            |                         | Ejercici<br>Objeto<br>Descrip<br>Descrip<br>< | io del Gasto 1 1 1 poción Corta poción Larga | 1 1111                             |                             |            |                     |             |           |
|                                            |                         |                                               | Abrir                                        | iuardar Administrar                | Limpiar                     | Buscar     |                     |             |           |
|                                            |                         | E                                             | Ejercicio Código<br>2022 1.1.1.1111          | Descripción<br>AUTORIDADES SUPERI  |                             |            |                     |             |           |
|                                            |                         | 1 eleme                                       | into                                         |                                    |                             | 200 - 121  |                     |             |           |

| Etd. de Proceso | SAF      | 702 Saf     | emisor 7  | 02      |          |             |        |            |            |      |                |          |                  |              |
|-----------------|----------|-------------|-----------|---------|----------|-------------|--------|------------|------------|------|----------------|----------|------------------|--------------|
| Etd. Emisora    | SAF      | 702 Saf     | emisor 7  | 02      |          |             |        |            |            |      | d Cota SME     |          | 2022 6           | Ectado II    |
|                 | -        |             |           |         |          |             |        |            |            |      | u. opte. Divir |          | 1022 0           | Listado      |
| Ingreso 06/10   | /2022    | Asoc. Cad   | lena Firm | a       |          | Aplic       | ación  |            |            |      | Agrupado       | ra 🗌 Gs  | . reservados 🗌   | Sol. Interna |
| Archivos Adju   | ntos (0) | 0           |           |         |          |             |        |            |            |      |                |          |                  |              |
| Cabecera 1 Ca   | becera   | 2 Credito   | Recurse   | o Adj   | iuntos A | ceptados    |        |            |            |      |                |          |                  |              |
| miento Instituo | ional    | Institución | Serv      | icio    | Apertu   | ra Progran  | nática | Ubicación  | Geográfica | Obj  | eto del Gasto  | Fuente d | e Financiamiento | Mone         |
|                 |          | 70.0.702    | 702       |         | 16.0.0.  | 1.0         |        | 1401       |            | 1.1. | 1.1111         | 1.1      |                  | . 1          |
|                 |          |             | 2         | Busca   | r Fuente | e de Financ | iamien | to         |            |      | -              |          | ×                |              |
|                 |          |             | Fi        | iltros  | Orden    |             |        |            |            |      |                |          |                  |              |
|                 |          |             | E         | iercici | 5        |             |        |            |            |      |                |          |                  |              |
|                 |          |             | F         | uente   | de Finar | ciamiento   | 1      | 1          | -          |      |                |          |                  |              |
|                 |          |             | D         | escrip  | ción Co  | rta         |        |            |            |      |                |          |                  |              |
|                 |          |             | D         | escrip  | ción Lar | ga          |        |            |            |      |                |          |                  |              |
|                 |          |             | <         |         |          |             |        |            |            |      |                |          | >                |              |
|                 |          |             |           |         |          | Abrir       |        | Guardar    | Administr  | ar   | Limpiar        | Bus      | car              |              |
|                 |          |             |           | Ej      | ercicio  | Código      | Descri | pción      |            |      |                |          |                  |              |
|                 |          |             | C         | 1       | 2022     | 1.1         | Tesoro | Provincial |            |      |                |          | _                |              |
|                 |          |             |           |         |          |             |        |            |            |      |                |          | _                |              |
|                 |          |             |           |         |          |             |        |            |            |      |                |          |                  |              |
|                 |          |             |           |         |          |             |        |            |            |      |                |          | _                |              |
|                 |          |             |           |         |          |             |        |            |            |      |                |          |                  |              |
|                 |          |             | 1.        | lemer   | nto      |             |        |            |            |      |                |          |                  |              |
|                 |          |             |           |         |          |             |        |            |            |      | Seleccionar    | Cance    | elar             |              |
|                 |          |             |           |         |          |             |        |            |            |      |                |          |                  |              |
|                 |          |             |           |         |          |             |        |            |            | 1    |                | 1        |                  |              |

Fuente de financiamiento

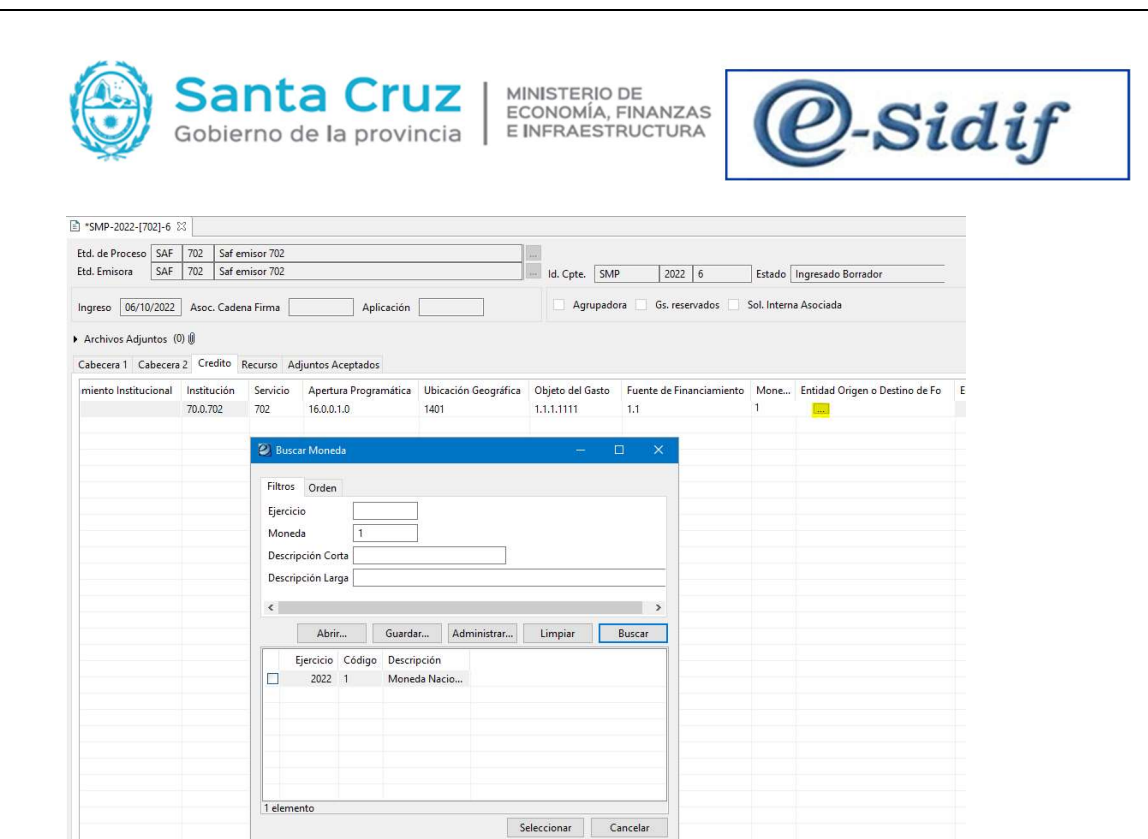

Se debe completar los dos ítems con datos obtenidos de captura de consulta de créditos y guardamos.

Los campos económicos del crédito, finalidad función no deben completarse. Al guardar solicitud se completan automáticamente.

| eSidif - | Versión D36_15_1RC1       |              |               |                         |                       |                  |                            |             |                                   |                     |                  |                     |
|----------|---------------------------|--------------|---------------|-------------------------|-----------------------|------------------|----------------------------|-------------|-----------------------------------|---------------------|------------------|---------------------|
| chivo I  | Edición Entidad Herramien | tas Consulta | as y Reportes | Seguridad Ventana       | Ayuda                 |                  |                            |             |                                   |                     |                  |                     |
| 9        | 3 🗠 i 🗳                   |              |               |                         |                       |                  |                            |             |                                   |                     |                  |                     |
| SM       | P-2022-[702]-6 23         |              |               |                         |                       |                  |                            |             |                                   |                     |                  |                     |
| Etd. e   | de Proceso SAF 702 Saf    | emisor 702   |               |                         | 1.00                  |                  |                            |             |                                   |                     |                  |                     |
| Etd. I   | Emisora SAF 702 Saf       | emisor 702   |               |                         | Id. Cpte.             | SMP 20           | 22 6 Estado Inc            | resado Br   | orrador                           |                     |                  |                     |
|          |                           | -            |               |                         |                       |                  |                            |             |                                   |                     |                  |                     |
| Ingre    | eso 06/10/2022 Asoc. Cad  | ena Firma    |               | Aplicación              | Ag                    | rupadora 🔄 Gs. r | eservados 🔄 Sol. Interna A | sociada     |                                   |                     |                  |                     |
| + Arc    | hivos Adjuntos (0) 🕅      |              |               |                         |                       |                  |                            |             |                                   |                     |                  |                     |
| Cabe     | cara 1 Cabacara 2 Credito | Recurro Ad   | iuntor Acen   | tador                   |                       |                  |                            |             |                                   |                     |                  |                     |
|          | Accurate lastitudes       | Institution  | Control Accep | Ar esture Decementárias | University Consulfier | Objete del Cente | Friende de Finisierieriere | Maria       | Fatilitad October - Destine de Fa | Francisco da Coldão | Fighting Country | June ante Callaites |
|          | 112                       | 70.0.702     | 702           | Apertura Programatica   | 1401                  | 1.1.1.1111       | 1 1                        | 1           | 111                               | 21211000            | 4.3              | -20.0               |
| ā        | 1.1.2                     | 70.0.702     | 702           | 16.0.0.1.0              | 1401                  | 1.1.1.1113       | 1.1                        | 1           | 111                               | 21211000            | 4.3              | 20.0                |
|          |                           |              |               |                         |                       |                  |                            |             |                                   |                     |                  |                     |
|          |                           |              |               |                         |                       |                  |                            |             |                                   |                     |                  |                     |
|          |                           |              |               |                         |                       |                  |                            |             |                                   |                     |                  |                     |
|          |                           |              |               |                         |                       |                  |                            |             |                                   | -                   |                  |                     |
|          |                           |              |               |                         |                       | 20               | peración exitosa           |             |                                   | ×                   |                  |                     |
|          |                           |              |               |                         |                       | <b>(</b> ]       | La operación "Guardar" fu  | ie realizad | la con éxito                      |                     |                  |                     |
|          |                           |              |               |                         |                       |                  | <u>,</u>                   |             |                                   |                     |                  |                     |
|          |                           |              |               |                         |                       |                  |                            |             | _                                 |                     |                  |                     |
|          |                           |              |               |                         |                       |                  |                            |             |                                   | Aceptar             |                  |                     |
|          |                           |              |               |                         |                       |                  |                            |             |                                   |                     |                  |                     |
|          |                           |              |               |                         |                       |                  |                            |             |                                   |                     |                  |                     |
|          |                           |              |               |                         |                       |                  |                            |             |                                   |                     |                  |                     |
|          |                           |              |               |                         |                       |                  |                            |             |                                   |                     |                  |                     |

luego ingresamos la solicitud en la opción Entidad / Ingresar

|  | 1.05 |
|--|------|
|  | 4    |

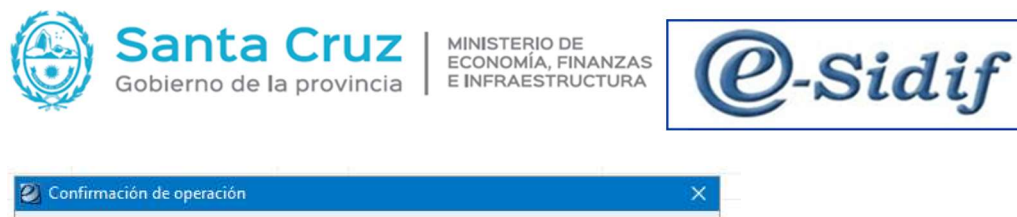

| ? Se proc                                                                                                    | ede co                                                  | n la o                 | peración "In                                              | gresar"?                             | -                                            |                                                                 |                                 |                                              |                                              |                                 |                             |
|----------------------------------------------------------------------------------------------------|---------------------------------------------------------|------------------------|-----------------------------------------------------------|--------------------------------------|----------------------------------------------|-----------------------------------------------------------------|---------------------------------|----------------------------------------------|----------------------------------------------|---------------------------------|-----------------------------|
| If - Version D36, 15, 1RC1<br>■ Edición Entidad Herramie<br>SMP-3022(702)-6 83<br>SMP-3022 A 702 SM<br>1d. Emisore<br>SMP 702 SM<br>smgreso 06/10/2022 Asoc. C+ | ntas Consulta<br>emisor 702<br>emisor 702<br>dena Firma | s y Reportes           | Seguridad Ventana /                                       | Ayuda                                | SMP 3                                        | 2022 6 Estado <mark>191</mark><br>. reservados 📄 Sol. Interna A | <mark>presado</mark><br>sociada |                                              |                                              |                                 |                             |
| Archivos Adjuntos (0) 🔋                                                                                                    |                                                         |                        |                                                           |                                      |                                              |                                                                 |                                 |                                              |                                              |                                 |                             |
| abecera 1 Cabecera 2 Credito Agrupamiento Institucional 1.1.2 1.1.2                                                                                             | Recurso Adj<br>Institución<br>70.0.702<br>70.0.702      | Servicio<br>702<br>702 | ados<br>Apertura Programática<br>16.0.0.1.0<br>16.0.0.1.0 | Ubicación Geográfica<br>1401<br>1401 | Objeto del Gasto<br>1.1.1.1111<br>1.1.1.1113 | Fuente de Financiamiento<br>1.1<br>1.1                          | Mone<br>1<br>1                  | Entidad Origen o Destino de Fo<br>111<br>111 | Economico de Crédito<br>21211000<br>21211000 | Finalidad Función<br>4.3<br>4.3 | Importe Solici<br>-20<br>21 |
|                                                                                                    |                                                         |                        |                                                           |                                      | 2                                            | Operación exitosa                                               |                                 |                                              | ×                                            |                                 |                             |

Estado de solicitud: Ingresado, en caso que haya que modificar algún dato desde entidad podemos volver al estado anterior. Si todo es correcto podemos pasar al estado

|        | thivo I                               | Edición                 | Entid            | dad Herramientas<br>Observaciones                                                                                                 | Consultas y Reporte                          | is Seguridad                            | Ventana     | Ayuda                       |
|--------|---------------------------------------|-------------------------|------------------|----------------------------------------------------------------------------------------------------|----------------------------------------------|-----------------------------------------|-------------|-----------------------------|
| Ð      | SM                                    | P-2022-                 | i i              | Propiedades<br>Ejecutar Verificacio                                                                                               | nes Técnicas                                 |                                         | 1           |                             |
| 10     | Etd. 6<br>Etd. 6                      | de Proce<br>Emisora     |                  | Ingresar Borrador<br>Anular                                                                                                    |                                              |                                         |             |                             |
|        | Ingre                                 | so 06                   |                  | Pasar a Pendiente o                                                                                                    | de Adjuntos                                  |                                         | 1           | T.                          |
|        | <ul> <li>Arc</li> <li>Cabe</li> </ul> | hivos Ac                |                  | Postergar<br>Importar Items<br>Agrupar Solicitude                                                                                 | 5                                            |                                         |             |                             |
|        |                                       | Agrup<br>1.1.2<br>1.1.2 | et et es, 69     | Desagrupar Solicitudes<br>Asociar Solicitudes<br>Agregar İtem<br>Eliminar selecciona<br>Ediciones masivas<br>Ir a Estado del Cred | Con<br>Ido Con<br>Items Credito Cont<br>lito | rtrol+Alt+a<br>rtrol+Alt+e<br>rol+Alt+m | rogramática | Ubicación G<br>1401<br>1401 |
| e<br>( | Confir                                | mación<br>Se proce      | de ope<br>de con | eración<br>n la operación "Pasar                                                                                                  | a Pendiente de Adjunt                        | :os"?<br><mark>:ptar</mark>             | X           |                             |

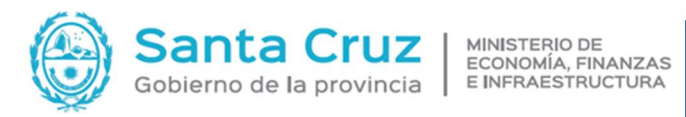

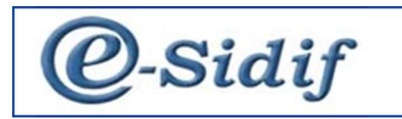

| SM 🖻                                  | P-2022-[702]-6 🖾                                   |             |             |                       |                      |                   |                            |            |                                   |                  |
|---------------------------------------|----------------------------------------------------|-------------|-------------|-----------------------|----------------------|-------------------|----------------------------|------------|-----------------------------------|------------------|
| Etd. d                                | de Proceso SAF 702 Saf                             | emisor 702  |             |                       |                      |                   |                            |            |                                   |                  |
| Etd. E                                | Emisora SAF 702 Saf                                | emisor 702  |             |                       | Id. Cpte             | . SMP 20          | 22 6 Estado Pe             | ndiente d  | e Adjuntos                        |                  |
| Ingre                                 | eso 06/10/2022 Asoc. Cad                           | ena Firma   |             | Aplicación            | Ag                   | grupadora 🗌 Gs. r | eservados 🗌 Sol. Interna A | sociada    |                                   |                  |
| <ul> <li>Arc</li> <li>Cabe</li> </ul> | hivos Adjuntos (U) 🖉<br>ecera 1 Cabecera 2 Credito | Recurso Adj | juntos Acep | tados                 |                      |                   |                            |            |                                   |                  |
|                                       | Agrupamiento Institucional                         | Institución | Servicio    | Apertura Programática | Ubicación Geográfica | Objeto del Gasto  | Fuente de Financiamiento   | Mone       | Entidad Origen o Destino de Fo    | Economico de Cré |
| H                                     | 1.1.2                                              | 70.0.702    | 702         | 16.0.0.1.0            | 1401                 | 1.1.1.1111        | 1.1                        | 1          | 111                               | 21211000         |
| -                                     |                                                    |             |             |                       |                      |                   |                            |            |                                   |                  |
|                                       |                                                    |             |             |                       |                      |                   |                            |            |                                   |                  |
|                                       |                                                    |             |             |                       |                      |                   |                            |            |                                   |                  |
|                                       |                                                    |             |             |                       |                      |                   |                            |            |                                   |                  |
|                                       |                                                    |             |             |                       |                      | 0 (2)             | peración exitosa           |            |                                   | ×                |
|                                       |                                                    |             |             |                       |                      |                   | La operación "Pasar a Per  | ndiente de | Adjuntos" fue realizada con éxito |                  |
|                                       |                                                    |             |             |                       |                      |                   |                            |            |                                   |                  |

| Arc | chivo Edición                           | Entidad Herramien<br>Observaciones.                                                           | itas Consulta<br>                   | s y Reportes                | Seguridad                               | Ventana    | Ayuda                            |
|-----|-----------------------------------------|-----------------------------------------------------------------------------------------------|-------------------------------------|-----------------------------|-----------------------------------------|------------|----------------------------------|
| 8   | SMP-2022-[                              | Propiedades<br>Ejecutar Verifica                                                              | iciones Técnica                     | 15                          |                                         |            |                                  |
| 10  | Etd. de Proce<br>Etd. Emisora           | Poner a la firma<br>Pasar a Ingresa                                                           | do ot                               |                             | -                                       |            | ld.                              |
|     | Ingreso 06<br>Archivos Ac<br>Cabecera 1 | Agregar frem           Eliminar selecci           Ediciones masir           Ir a Estado del O | onado<br>vas Items Credi<br>Credito | Contr<br>Contr<br>to Contro | rol+Alt+a<br>rol+Alt+e<br>ol+Alt+m      |            | ]                                |
|     | Agrupa<br>1.1.2<br>1.1.2                | imiento Institucional                                                                         | Institución<br>70.0.702<br>70.0.702 | Servicio<br>702<br>702      | Apertura Pr<br>16.0.0.1.0<br>16.0.0.1.0 | ogramática | Ubicación Geogra<br>1401<br>1401 |

| Articulo credito | 1 |  |  |
|------------------|---|--|--|
| Articulo recurso | þ |  |  |
|                  |   |  |  |

|          | Solicitud de Mod | lificacion Presup | uestaria |  |
|----------|------------------|-------------------|----------|--|
|          |                  |                   |          |  |
|          |                  |                   |          |  |
| - CHARLE |                  |                   |          |  |
| elem     | ento             |                   |          |  |

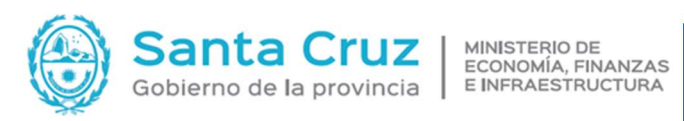

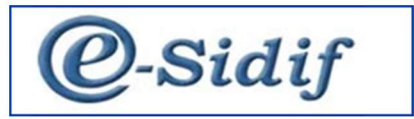

| Motivo (Pendie                                                                                                    | nte de                                                            | Adjun<br>Acepta                        | r                                                                                                    | ner a la firm                         |                                                    |                                                                                         |                                                              |                                                                        |
|----------------------------------------------------------------------------------------------------|-------------------------------------------------------------------|----------------------------------------|----------------------------------------------------------------------------------------------------|---------------------------------------|----------------------------------------------------|-----------------------------------------------------------------------------------------|--------------------------------------------------------------|------------------------------------------------------------------------|
| Confirmación de<br>Se procede<br>- Versión D36,15,18C1<br>Edición Entidad Herrania<br>M 2022;7021-6 32<br>d. Emicon Safe 702 Se<br>d. Emicon Safe 702 Se | operaci<br>con la (<br>entas Cons<br>f emisor 702<br>f emisor 702 | ultas y Reporte                        | n "Poner a la                                                                                               | a firma"?                             | Aceptar                                            | Cancelar<br>2002 6 Estad                                                                |                                                              |                                                                        |
| Archivos Adjuntos (0) ()<br>Cabecera 1 Cabecera 2<br>Agrupamiento Instituciona<br>1.12<br>1.12                                                           | Credito                                                           | Recurso E<br>in Servicio<br>702<br>702 | Adjuntos Aceptado<br>Apertura Program<br>16.00.1.0<br>16.00.1.0                                             | nática Ubicación Geog<br>1401<br>1401 | ráfica Objeto del Gast<br>1.1.1.1111<br>1.1.1.1113 | to Fuente de Financiam<br>1.1<br>1.1<br>1.1<br>Coperación exitosa<br>La operación "Pone | iento Mone Entidad Orige<br>1 111<br>1 111<br>1 111<br>1 111 | no Destino de Fo Economico de<br>21211000<br>21211000<br>21211000<br>X |
| Sidif - Version<br>hivo Edición<br>C M M M<br>SMP-2022-[<br>Etd. de Proce<br>Etd. Emisora<br>Ingreso 06<br>Archivos Ar<br>Cabecera                       | 036_11<br>Entir                                                   | Agreg                                  | lerramient<br>vaciones<br>dades<br>ar Verificad<br>ok<br>var<br>zar<br>de la firma<br>Itar caden<br>ar fiem | as Consul<br>ciones Técni<br>a        | tas y Report<br>cas<br>Al                          | tes Seguridi<br>t+Mayús+F<br>ntrol+Alt+a                                                | eptados                                                      | Ayuda                                                                  |
| Cabecera                                                                                                    | 1 1X 1                                                            | Agreg<br>Elimin<br>Edicio              | ar nem<br>ar seleccio<br>nes masivi                                                                         | inado<br>as Items Cre                 | Co<br>dito Con                                     | ntrol+Alt+a<br>ntrol+Alt+e<br>itrol+Alt+m                                               | eptados<br>rogramática                                       | Ubicación Geog                                                         |

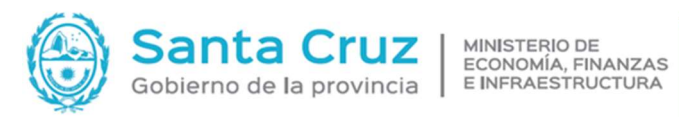

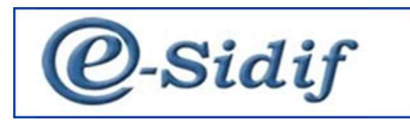

| lon     | nbre C  | aden  | а      | Solicitud de Modifica | cion Presupuestaria |             |         | _  |
|---------|---------|-------|--------|-----------------------|---------------------|-------------|---------|----|
| sta     | do de l | la Ca | dena   | En Firma              |                     |             |         |    |
|         |         | Jer.  | Rol    | ·                     | Fecha Aviso         | Fecha Firma | Usuario | De |
| ~       | 2       | 1     | Resp   | onsable de Registro   | 14/10/2022 16:13:56 |             |         |    |
|         |         |       |        |                       |                     |             |         |    |
|         |         |       |        |                       |                     |             |         |    |
|         |         |       |        |                       |                     |             |         |    |
|         |         |       |        |                       |                     |             |         |    |
| <<br>el | ement   | 0     |        |                       |                     |             |         | >  |
|         |         |       |        |                       |                     |             |         |    |
|         |         |       |        |                       |                     | Firmar      | Cancel  | ar |
|         |         |       |        |                       |                     |             |         |    |
| Fim     | na Firn | nar O | К      |                       | ×                   |             |         |    |
|         | rio     | D     | NI7020 | 00002                 |                     |             |         |    |
| sua     |         |       |        |                       |                     |             |         |    |

| Contraseña  |      |
|-------------|------|
| Observación |      |
|             | <br> |

 SMP-2022 17021-6 12

 Etd. de Proceso S4F 702 Saf emisor 702

 Etd. Emisor S4F 702 Saf emisor 702

 Etd. Emisor S4F 702 Saf emisor 702

 Id. Cpte. SMP 2022 6 Estado Austriado

 Ingreso (6/10/2022 Asoc. Cadena Firma 14/10/2022 Aplicación

 Agrupadora Gs. reservados Sol. Interna Asociada Archivos Adjuntos (0) () 🗟 Cabecera 1 🗟 Cabecera 2 🗟 Credito 🗟 Recurso 🗟 Adjuntos Aceptados 
 Agrupamiento Institucional Institución
 Servicio
 Agrupamiento Resourción
 Objeto del Sasto
 Fuente de Financiamiento
 Mone.
 Entidad Origen o Destino de Fo
 Economico de Crédito
 Financiamiento

 1.1.2
 700.0702
 702
 1600.1.0
 1401
 1.1.1.1111
 1.1
 1
 111
 21211000
 4.3

 1.1.2
 700.0702
 702
 1600.1.0
 1401
 1.1.1113
 1.1
 1
 111
 21211000
 4.3
 2) Op La operación "Firmar OK" fue realizada con éxito Aceptar

| 8                                                                                           | < (21) 🙂 1                                                                                                    |                                                                                                    |                                     |                                                                     |            |                     |                                 |                                                  |                                                                                                    |               |  |  |
|---------------------------------------------------------------------------------------------|----------------------------------------------------------------------------------------------------|----------------------------------------------------------------------------------------------------|-------------------------------------|---------------------------------------------------------------------|------------|---------------------|---------------------------------|--------------------------------------------------|----------------------------------------------------------------------------------------------------|---------------|--|--|
|                                                                                             | SMP-2022-[7                                                                                                    | Propiedad                                                                                                    | Ban                                 | ar Téonions                                                         |            |                     |                                 |                                                  |                                                                                                    |               |  |  |
|                                                                                             | Etd. de Proce                                                                                                    | Revertir au                                                                                                    | torización                          | es recnicas                                                         |            |                     |                                 |                                                  |                                                                                                    |               |  |  |
|                                                                                             | Etd. Emisora                                                                                                    | Reabrir<br>Analizar er                                                                                                    | OR                                  |                                                                     |            | _                   |                                 | 1961                                             | Id. Cpti                                                                                                    |               |  |  |
|                                                                                             | Ingreso 06                                                                                                    | Consultar                                                                                                    | cadena                              |                                                                     | Alt+M      | ayús+F              |                                 |                                                  | A                                                                                                    |               |  |  |
| 2                                                                                           | Archivos Ac                                                                                                    | Agregar Íte<br>Eliminar se                                                                                                    | m<br>Jeccionado                     | o                                                                   | Control    | +Alt+a<br>+Alt+e    | eptados                         |                                                  |                                                                                                    |               |  |  |
|                                                                                             | Agrup                                                                                                    | Ediciones I<br>Ir a Estado                                                                                                    | nasivas Iter<br>del Credito<br>70.0 | rns Credito<br>o<br>0.702 7                                         | Control+   | Alt+m<br>16.0.0.1.0 | logramática                     | a Ubicación Geo<br>1401<br>1401                  | ográfica                                                                                                    |               |  |  |
|                                                                                             |                                                                                                    |                                                                                                    |                                     |                                                                     |            |                     |                                 |                                                  |                                                                                                    |               |  |  |
| м                                                                                           | lotivo                                                                                                    |                                                                                                    |                                     |                                                                     | ×          |                     |                                 |                                                  |                                                                                                    |               |  |  |
|                                                                                             | itivo (Autorizad                                                                                                    | lo -> Anali                                                                                                    | zar en Of                           | R):                                                                 |            |                     |                                 |                                                  |                                                                                                    |               |  |  |
| C<br>2                                                                                      | onfirmación de<br>Se procede                                                                                                    | Io -> Anali<br>Aceptar<br>operación<br>con la ope                                                                                         | zar en Of<br>ración "A              | R):<br>Cancelar<br>Analizar en                                      | r<br>Ayuda | Acep                | ptar                            | Cancelar                                         |                                                                                                    |               |  |  |
| C<br>C<br>C<br>C<br>C<br>C<br>C<br>C<br>C<br>C<br>C<br>C<br>C<br>C<br>C<br>C<br>C<br>C<br>C | tivo (Autorizad<br>onfirmación de<br>Se procede<br>Se procede                                                                                                    | Io -> Anali<br>Aceptar<br>operación<br>con la ope                                                                                         | ración "A                           | R):<br>Cancelai<br>Analizar en                                      | r<br>OR"?  | Асер                | ptar                            | Cancelar                                         |                                                                                                    |               |  |  |
| С<br>С<br>Е<br>Е<br>Ц<br>И<br>Р                                                             | onfirmación de<br>Se procede<br>Yession D36,15,18C1<br>Edición Entidad Herrar<br>d @ 36<br>-2022(702)-6 15<br>Edición Entidad Herrar                                                                              | Io -> Anali<br>Aceptar<br>operación<br>con la ope<br>sientas Consulta<br>sat emisor 702<br>Sat emisor 702                                 | zar en Of<br>ración " <i>A</i>      | R):<br>Cancelar<br>Analizar en                                      | P<br>OR"?  | Acep                | ptar [                          | Cancelar<br>RZ 6 Estado                          |                                                                                                    | ves Analizar  |  |  |
| E L d                                                                                       | onfirmación de<br>Se procede<br>Se procede<br>inicos SAF 722<br>inicos SAF 722<br>so Geriozo22 Asec.                                                                                                    | Io -> Anali<br>Aceptar<br>Operación<br>con la ope<br>vientas Consulta<br>Saf emisor 702<br>Saf emisor 702<br>Saf emisor 702               | zar en Of<br>ración " <i>f</i>      | R):<br>Cancelar<br>Analizar en<br>Segundad Ventar                   | CR"?       | Acep                | ptar [                          | Cancelar<br>022 6 Estado<br>receivados Sol Inte  | Dispendite     The second second | see Analize   |  |  |
| C<br>E<br>E<br>F<br>E<br>C<br>C<br>C                                                        | onfirmación de<br>Se procede<br>Se procede<br>Mesión D36,15,1RC1<br>Edeion Entidad Herari<br>d ⊕ 25<br>2022/7021-6 35<br>de Proces GAF 702<br>so 06/10/2022 Ascc.<br>hhors Adjuntos (0) €<br>abecen 1 @ Cabecen 2 | Io -> Anali<br>Aceptar<br>operación<br>con la ope<br>nientas Consulta<br>Safemiser 702<br>Safemiser 702<br>Safemiser 702<br>Safemiser 702 | zar en Of<br>ración " <i>f</i>      | R): Cancelai Analizar en Seguridad Ventar plicación juncs Aceptados | CR"?       | Acep<br>Id. Cpte.   | ptar [<br>SMP 2<br>rupedora Gs. | Cancelar<br>022 6 Estado<br>reservados Sol. Inte | Dependite     Transacciada                                                                                                    | sera Analizar |  |  |

Aquí finaliza la acción del SAF, luego OR es el encargado de revisar solicitud.